# How to change errors in titles or files of student records

| Background                                                 | 1 |
|------------------------------------------------------------|---|
| Registering a document to the wrong file (Desktop TRIM)    | 1 |
| Registering a file under the wrong name (Desktop TRIM)     | 2 |
| Registering a document to the wrong file (Web Client TRIM) | 3 |
| Registering a file under the wrong name (Web Client TRIM)  | 3 |

#### Version control

| Date         | Version | Description                                                                                                    | Author           |
|--------------|---------|----------------------------------------------------------------------------------------------------|------------------|
| January 2018 | 1       | Creation of new info sheet for altering properties on student records in TRIM. Includes screenshots for thick client | Susannah Tindall |
| January 2019 | 1.1     | Slight alterations of info sheet, including grammar and spelling. Updated to include screenshots for Web Client.     | Susannah Tindall |

## Background

It is very common to discover minor errors after you have registered a document into TRIM.

The two most common errors are;

- 1) Registering a document to the wrong file.
- 2) Registering a document under the wrong title.

Both of these are easily fixed without the need to delete and re-register the record.

# Registering a document to the wrong file (Desktop TRIM)

If you've correctly named a document, but placed it on the wrong student file, this is very easy to amend.

1. Right-click on the document and select 'Properties'.

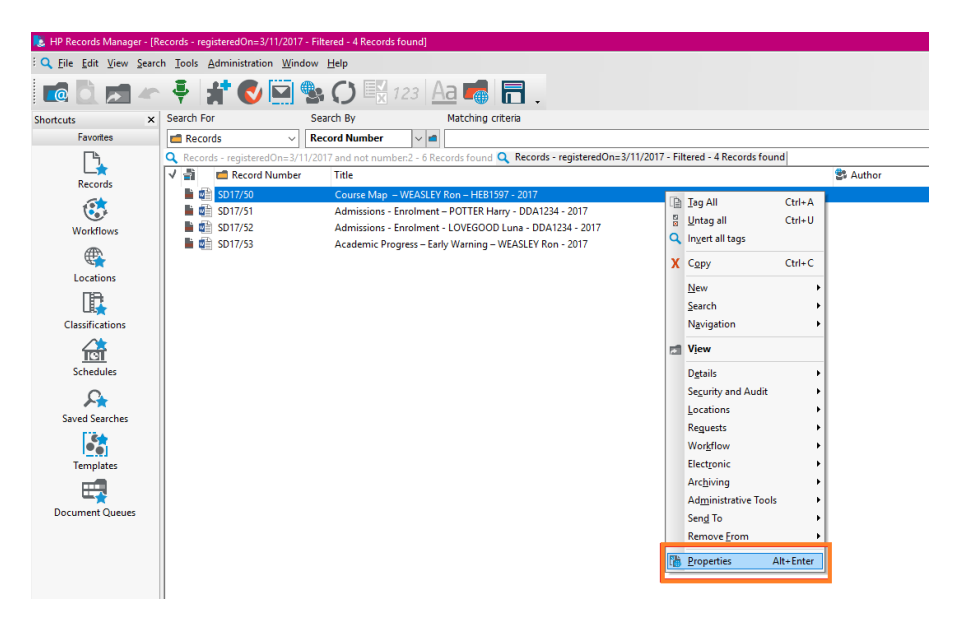

- 2. The 'Properties' box will appear.
- 3. Highlight the 'File' number to delete it, and enter the correct student ID.

| Properties SD17/1 | 40261           |                     |           |              | —          |           | ×          |
|-------------------|-----------------|---------------------|-----------|--------------|------------|-----------|------------|
| Contact           | ts              | Related R           | ecords    |              | Ad         | ditional  |            |
| General           | Notes           | Provenar            | nce       | Electron     | ic         | Renditio  | ons        |
| Title             |                 |                     |           |              |            |           | _          |
| * Course Map      | - WEASLEY Ror   | n – HEB1597 -       | 2017      |              |            |           | <b>?</b> a |
| File              |                 | _                   | Date Cre  | ated         |            |           | _          |
| * 12121214        |                 | <b>~</b>   <b>=</b> | 6/09/2    | 2017         | 1:55:17    | PM        |            |
| Access            |                 |                     |           |              |            |           |            |
| View Docum        | ent: Based on C | ontainer 9898       | 9898: Peo | ple in (Secu | urity Grou | p: Studen | 1 📫        |
|                   |                 |                     |           |              |            |           |            |
|                   |                 |                     |           |              |            |           |            |
|                   |                 |                     |           |              |            |           |            |
|                   |                 |                     |           |              |            |           |            |
|                   |                 |                     |           |              |            |           |            |
|                   |                 |                     |           |              |            |           |            |
|                   |                 |                     |           |              |            |           |            |
|                   |                 |                     |           |              |            |           |            |
|                   |                 |                     |           |              |            |           |            |
|                   |                 |                     |           |              |            |           |            |
|                   |                 |                     |           |              |            |           |            |
|                   |                 |                     |           |              |            |           |            |
|                   |                 |                     |           |              |            |           |            |
|                   |                 | ОК                  |           | Cancel       |            | Help      |            |

4. Select 'OK' to save and update the record.

## Registering a file under the wrong name (Desktop TRIM)

If the file is correct, but the title of the document is wrong, this can also be corrected.

- a. Repeat the above steps, and alter 'Title'.
- b. Select 'OK' to save and update the record.

# Registering a document to the wrong file (Web Client TRIM)

1. Select 'Update' on the document that needs amending.

| STUDENT DOCUMENT<br>Academic Progress - Early Warning - WEASLEY Ron - 2017 |                                                                            | SD18/179212 |
|----------------------------------------------------------------------------|----------------------------------------------------------------------------|-------------|
|                                                                            | Readimentopicas carly raining indicate non corr                            | •           |
| PDF                                                                        | UPDATE 🟠 🏝 🛼 - More -                                                      |             |
|                                                                            | ASSIGNEE<br>In Container '98989898 (At Home: Records Storage: Electronic)' |             |
|                                                                            | DATE REGISTERED<br>12/12/2018 11:22 AM                                     |             |

- 2. The 'Properties' box will appear.
- 3. Highlight the 'File' number to delete it, and enter the correct student ID.
- 4. Select 'Save' to update the record.

| Record number: SD18/179212                                                                                                    |   |
|----------------------------------------------------------------------------------------------------|---|
| GENERAL                                                                                                    |   |
| Title (Required)<br>Academic Progress - Early Warning - WEASLEY Ron - 2017                                                                                                    |   |
| File (Required)                                                                                                    |   |
| * 86868688 8688888888888888888888888888                                                                                                    |   |
| Date Created (Required) 28/05/2018 08:28:50 AM                                                                                                    |   |
|                                                                                                    |   |
| View Document: Based on Container 98989898: People in (Security Group:<br>Student Records - View); View Metadata: Based on Container 98989898:<br>People in (Security Group: Student Records - View); Update Document: Based<br>on Container 98989898: People in (Security Group: Student Records - Create); |   |
| ADD OR MODIFY ACCESS CONTROLS                                                                                                    |   |
| NOTES                                                                                                    | - |
| PROVENANCE                                                                                                    | - |
| SAVE CANCEL                                                                                                    |   |

#### Registering a file under the wrong name (Web Client TRIM)

- a. Repeat the above steps, and alter 'Title'.
- b. Select 'Save' to update the record.

<<END OF PROCEDURE>>